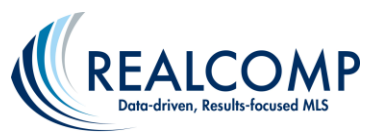

## Searching a Specific School District within a City in InfoSparks

In InfoSparks you can now drill down your search results to a specific school district within a city when more than one district serves the given city. For example, a part of Harper Woods goes to the Grosse Pointe schools. You can now get statistics for just that part of Harper Woods.

- 1. Click the MarketStats link on the Dashboard.
- Click the tab in the upper left corner that says Entire MLS and start typing the name of the school district. When you type "Grosse Pointe School", you'll see an option for Harper Woods as the city. This will give results for only that part of Harper Woods that attends the Grosse Pointe Public Schools.

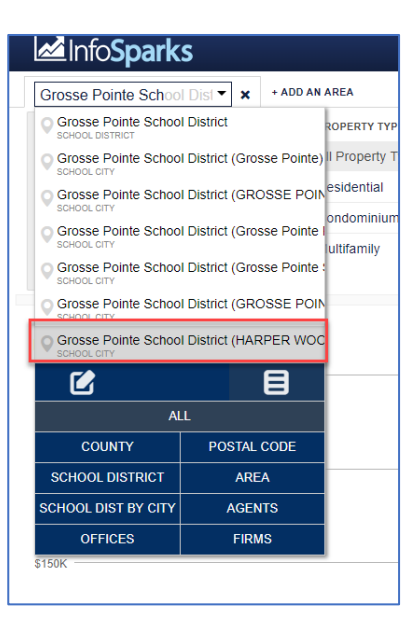

3. Then by adding Harper Woods also, you can compare the statistics of Harper Woods as a whole to that part that is served by the Grosse Pointe Public Schools.

| Mainfo <b>Sparks</b>          |                             |                                   |                      |                                                               | InfoSparks MarketView | User Mani          | ual & FAQ FastStats | My Areas | Profile   | Welcome realco                                             | omp [ Log Off ]  |
|-------------------------------|-----------------------------|-----------------------------------|----------------------|---------------------------------------------------------------|-----------------------|--------------------|---------------------|----------|-----------|------------------------------------------------------------|------------------|
| Grosse Pointe School District | Harper Woods in Wayne C 🔻 🗙 | + ADD AN AREA                     |                      |                                                               |                       |                    |                     |          |           |                                                            | 5                |
| PRICE RANGE CUSTOM            |                             | GARAGE TYPE                       | 4                    | SQUARE FOOTAGE CUSTOM 🚄                                       | BEDROOMS              | 4                  | BATHROOMS           | 4        | YEAR BL   | IILT                                                       | 4                |
| All Price Ranges              | All Property Types          | All Garage<br>Garage<br>No Garage |                      | All Sizes                                                     | All Bedrooms          |                    | All Bathrooms       |          | All Year  | s                                                          |                  |
| \$99,999 or Less              | Residential                 |                                   | 1,500 sq ft or Less  | 1 Bedroom or Fewer                                            |                       | 1 Bathroom or Fewe | rer                 | 1959 ar  | nd Before |                                                            |                  |
| \$100,000 to \$199,999        | Condominium                 |                                   |                      | 1,501 to 2,000 sq ft                                          | 2 Bedrooms            |                    | 2 Bathrooms         |          | 1960 to   | 1980                                                       |                  |
| \$200,000 to \$449,999        | Multifamily                 |                                   | 2,001 to 2,500 sq ft | 3 Bedrooms                                                    |                       | 3 Bathrooms        |                     | 1981 to  | 2000      |                                                            |                  |
| \$450,000 or More             |                             |                                   |                      | 2,501 sq ft or More                                           | 4 Bedrooms or More    |                    | 4 Bathrooms or Mor  |          | 2001 ar   | nd Later                                                   |                  |
|                               |                             |                                   |                      | •                                                             |                       |                    |                     |          |           |                                                            |                  |
| \$100K                        |                             |                                   | Grosse<br>Harper 1   | Pointe School Destrict (HARPER WOODS): Woods in Weyne County: | \$22,000              |                    |                     |          |           | \$113,500   +24<br>Harper Wood<br>County<br>\$76,500   +12 | s in Wayne<br>5% |
| \$60K                         |                             |                                   |                      |                                                               |                       |                    |                     |          |           |                                                            |                  |
|                               |                             |                                   |                      |                                                               |                       |                    |                     |          |           |                                                            |                  |

For additional assistance on MarketView, please contact Realcomp's Customer Care at (866) 553-3430.